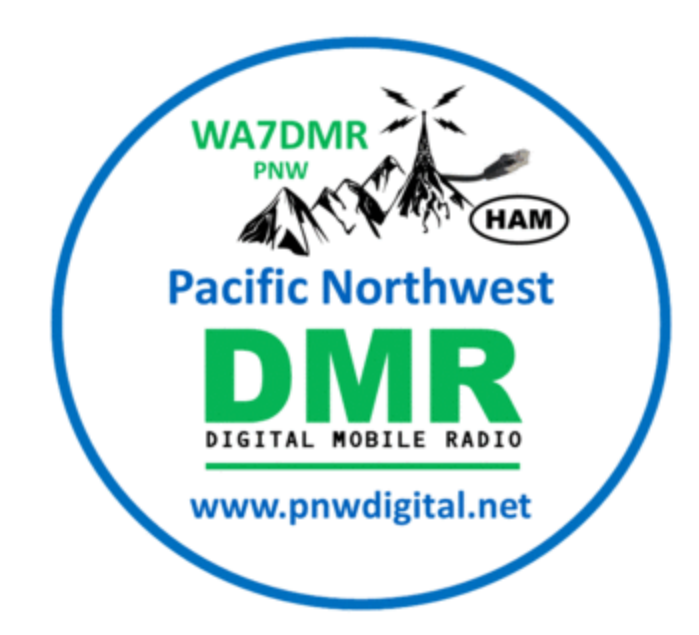

## DMR Hotspot Setup, Techniques, and Equipment

David Feldman, W7NCX SeaPac - June 2, 2019

# Agenda

- Overview
- PNW Registration
- Radio Setup
- Hotspot Setup
- Get on the Air

#### **Mission Statement**

This seminar will aid a casual DMR user in connecting an Anytone DMR radio to the PNW DMR Network, via a Pi-Star-based MMDVM hotspot.

This seminar is not intended to teach basic DMR concepts, other radios, other networks, or other hotspots, however in many cases, the information is universal.

## What is a DMR Hotspot?

- MMDVM Multi Mode Digital Voice Modem
- Modes: DMR, D-Star, YSF, P25, NXDN, POGSAG
- Connects your digital radio to the Internet
- Essentially a miniature simplex repeater

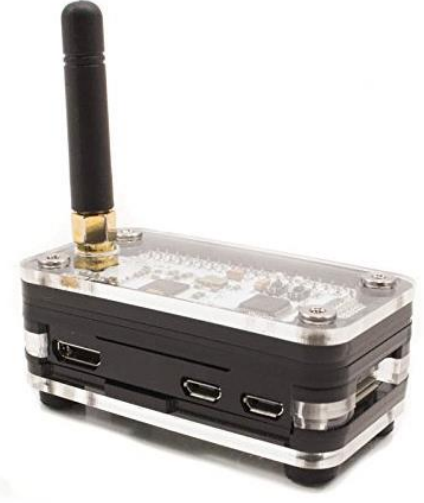

#### **PNW Repeater Diagram**

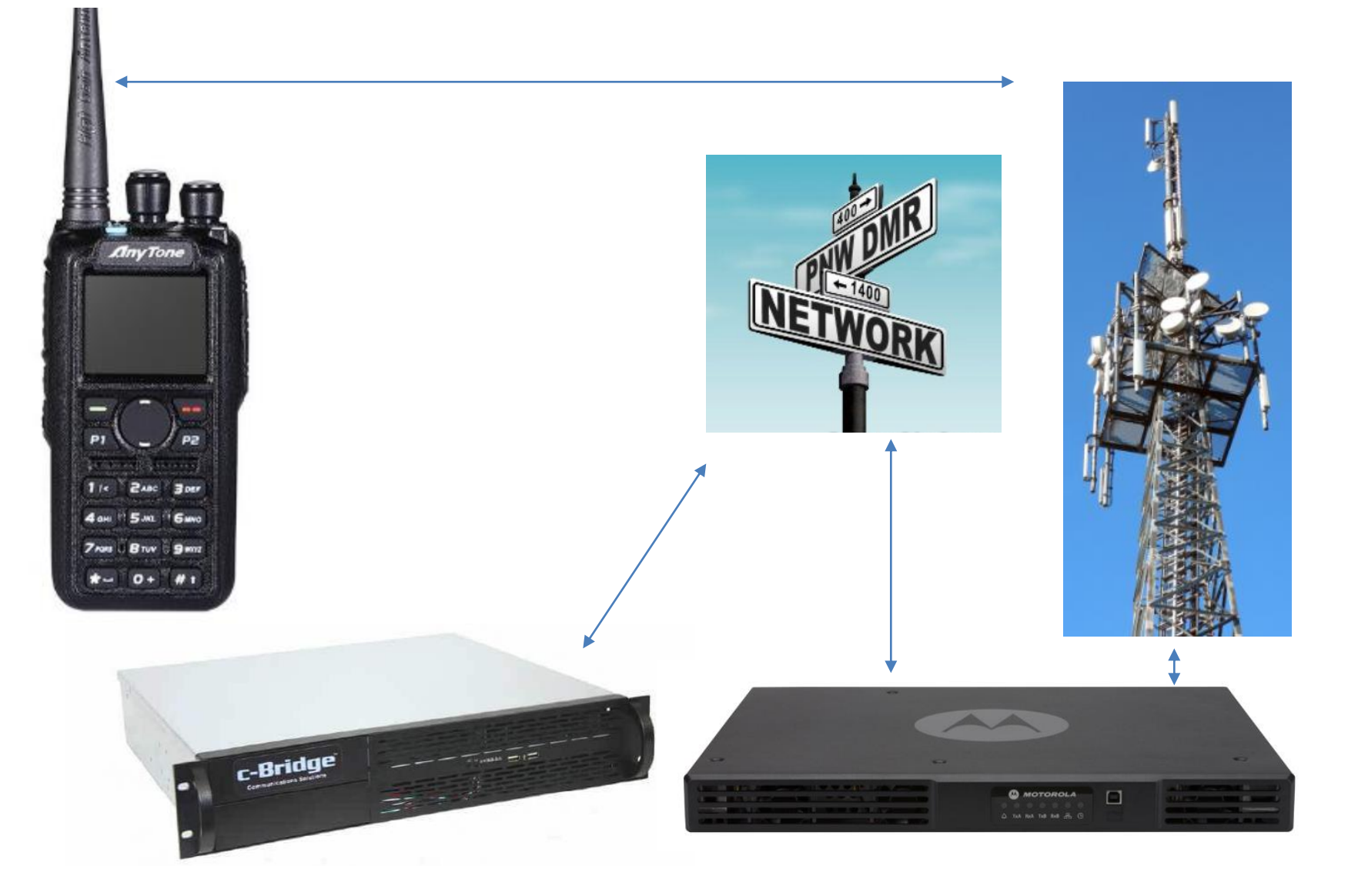

#### **PNW MMDVM Diagram**

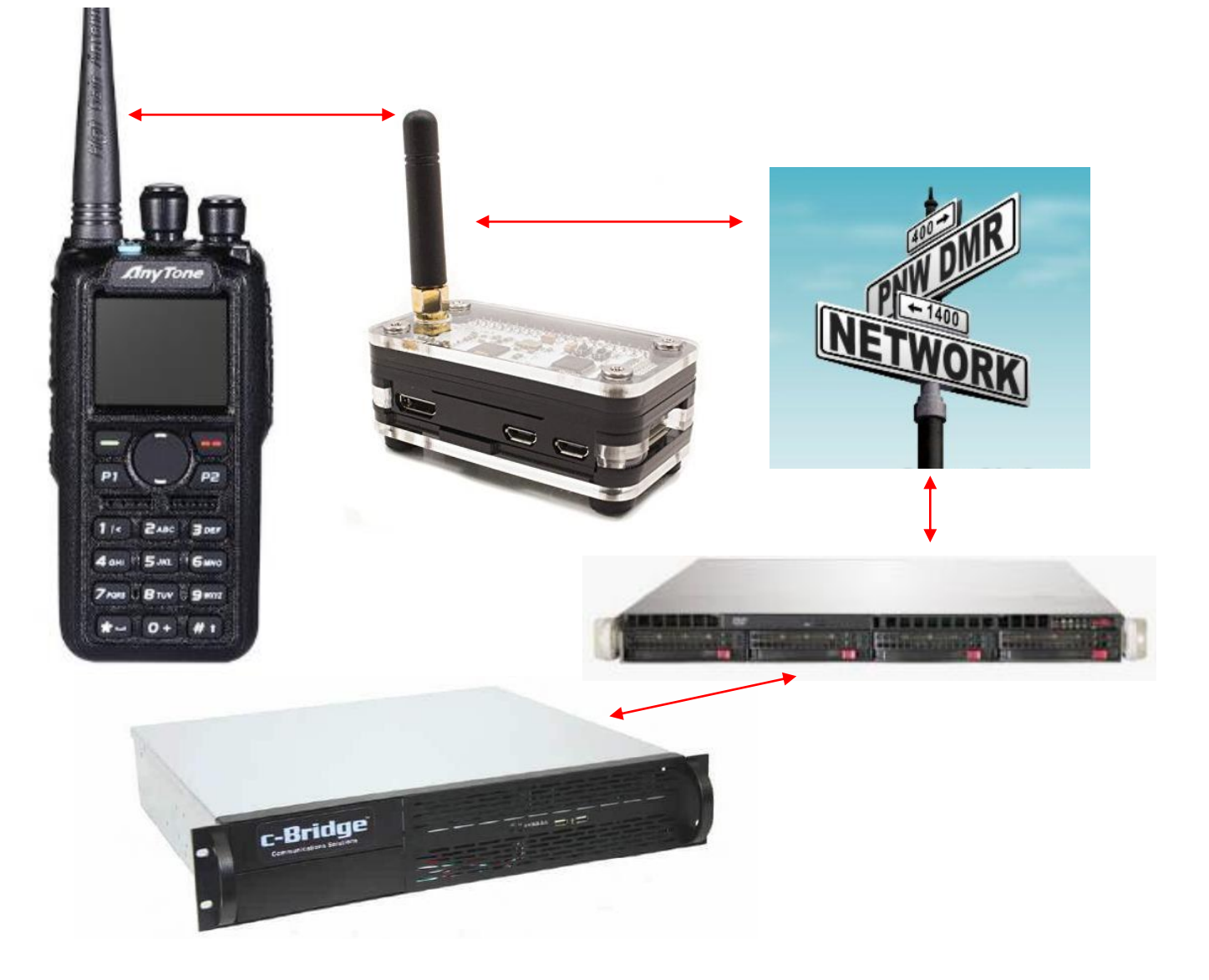

#### **PNW System Diagram**

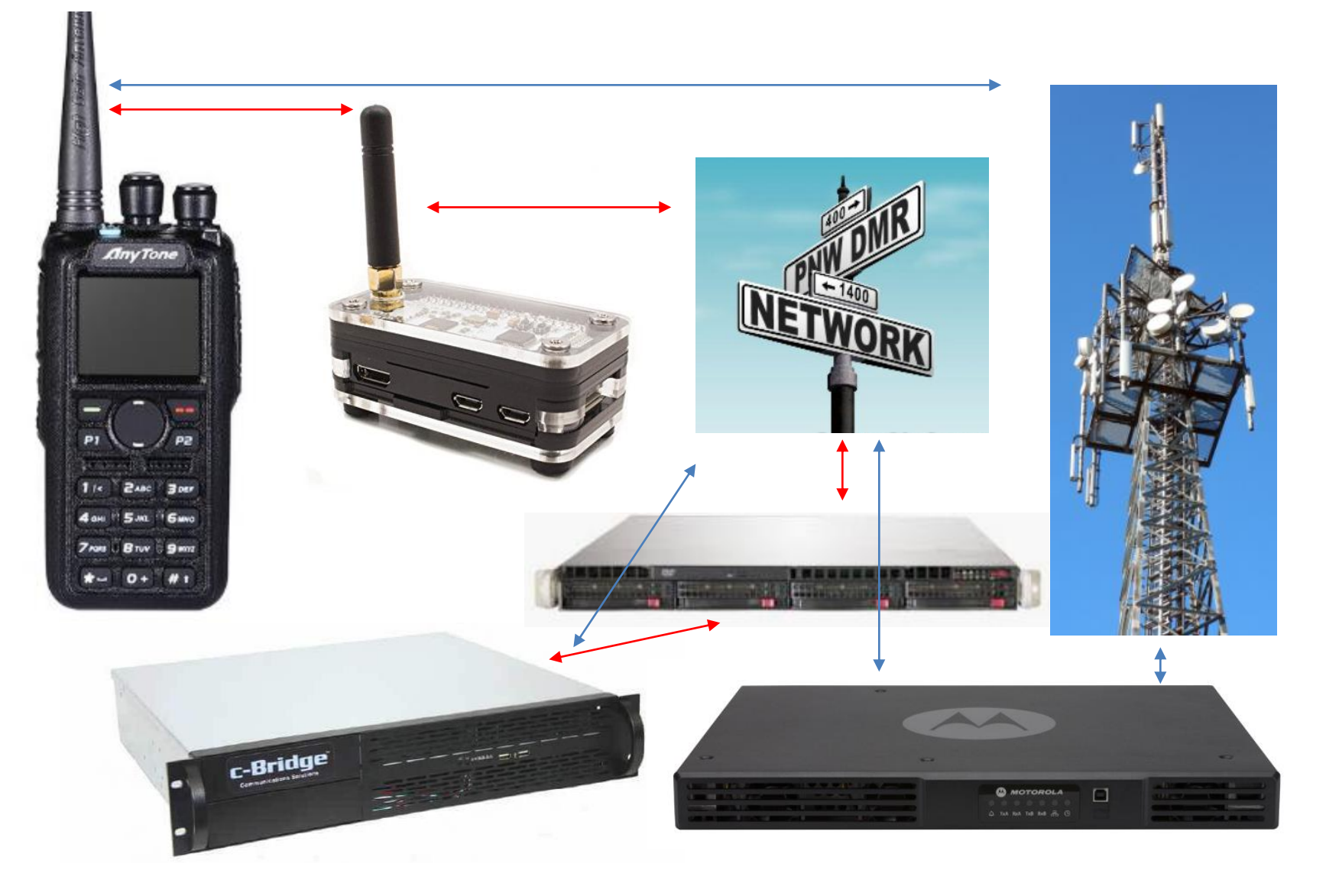

#### **PNW DMR Network-WA**

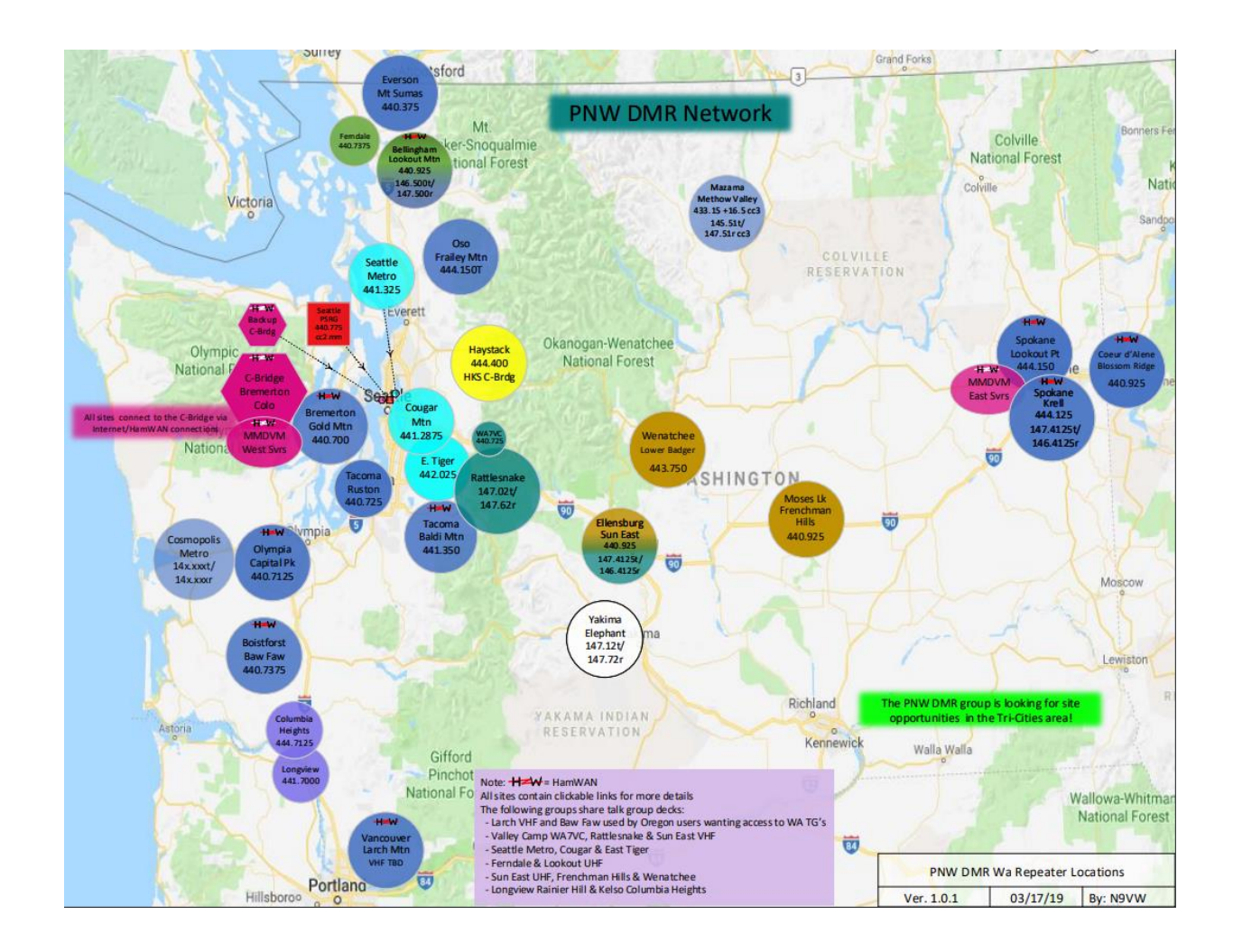

#### **MMDVM Servers vs Repeaters**

- MMDVM Servers are similar to repeaters
- Both carry one voice conversation per timeslot
- Both work with themselves and each other
   Except PTT groups and TAC 8 (MM Only)
- Both have applicable FCC and system rules
- You can choose what works best for you

## **MMDVM Benefits**

- Access your home system around the world
- Extended coverage in your vehicle
- HOA Antenna Restrictions
- Additional talkgroups
- More voice paths
- Redundancy
- Other networks and modes
  - Brandmeister/TGIF
  - DMR via YSF

#### Cautions

 Please do not operate two hotspots on the same frequency

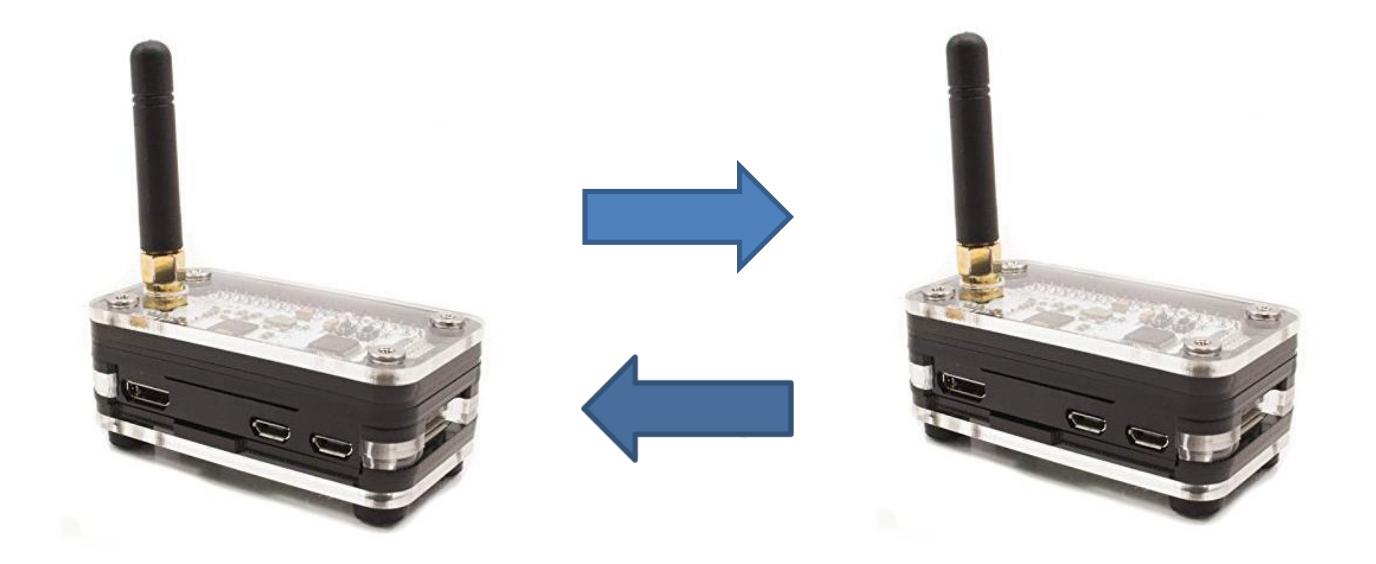

## **MMDVM Server Information**

• MMDVM Server information can be found at www.pnwdigital.net

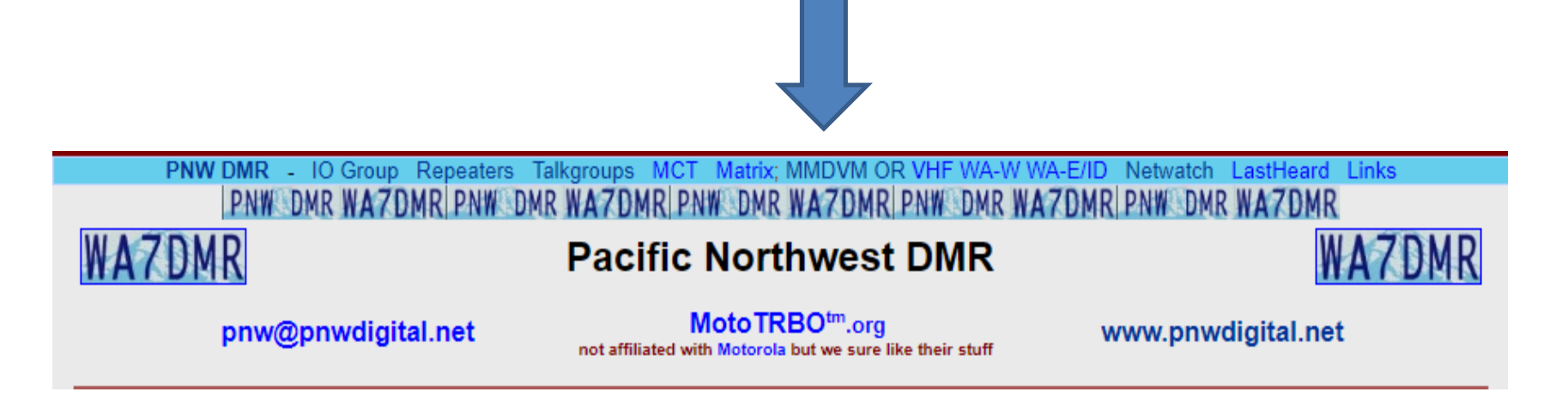

#### PNW MMDVM Matrix

| Talkgroup/<br>TG Viewer | TG ID  | Bridget<br>(PNW) | Emma<br>(EMCOM) | Peter<br>Public Access | Suzy<br>(WA East) | Wes<br>(WA West) | Rex<br>(2 slot devices) |
|-------------------------|--------|------------------|-----------------|------------------------|-------------------|------------------|-------------------------|
| Audio Test 2            | 9999   | P1/0             | P1/0            |                        | P1/0              | P1/0             | P2/0                    |
| Cascades East 1         | 3191   | P15/2m           | P5/2m?          | P5/2m                  | F/2m              | n/a              | F/3m                    |
| Idaho 1 (bm)            | 3116   | P15/2m           | P5/2m?          | P5/2m                  | P15/2m            |                  | P15/3m                  |
| I-5                     | 3168   | P10/2m           | n/a             | n/a                    | n/a               | P5/2             | ITA                     |
| Montana 2 (bm)          | 3130   |                  |                 |                        | P5/2m             |                  |                         |
| MPRG1-2 (bm)            | 31301  |                  |                 |                        | P10/2m            |                  |                         |
| Oregon 1 (bm*)          | 3141   | P5/2m            | P5/zm?          |                        | P5/2m             | P15/2            | P15/3m                  |
| Parrot 1                | 9998   | P2/0             | P2/0            |                        | P2/0              | P2/0             | 2)                      |
| PNW 1                   | 3187   | F/2m             | F 🖸 ?           |                        | P5/2m             | P5/2             | /3m                     |
| PNW 2                   | 103187 | F/2m             | F 😰             |                        | P5/2m             | P5/2             | F/3m (TS2)              |
| PNW Reg 2 (bm)          | 31771  | F/2m             | P5/2m?          | F/2m                   | F/2m              | F/2              | F/3 (TS2)               |
| PS 1                    | 3190   | F/120m           | F/120m          | n/a                    | F/120m            | F/120m           | F. 20m                  |
| PS 2                    | 103190 | P60/60m          | DO              | n/a                    | P60/60m           | P60/60m          | P60/(TS2)               |
| TAC 1                   | 8951   | P5/2m            | F 12            | P5/2m                  | P5/2m             | P5/2             | P15/3m (TS2)            |
| TAC 2                   | 8952   | P5/2m            | P5/2m?          | P5/2m                  | P5/2m             | P5/2             | P15/3m_(TS2)            |
| TAC 8 (MM to MM<br>QSO) | 8958   | P5/2m            | P5/2m?          | P5/2m                  | P5/2m             | P5/2             | P5/                     |
| USA 2                   | 1776   |                  |                 |                        |                   |                  | P15/3m (TS2)            |
| Washington 1 (bm*)      | 3153   | F/2              | P5/2m           | P5/2m                  | F/2m              | F/2              | F/3m                    |
| Washington 2            | 103153 | F/2              | P5/2m           | Net Only               | P15/2m            | F/2              | F/3m (TS2)              |

## Which Server Should I Choose

- Peter is public, no registration required
- Wes and Bridget carry I-5
- Suzy carries Montana
- Bridget carries both West and East TGs
- Rex is for use with Duplex hotspots
- You can choose more than one server
  - Change in the Pi-Star web interface
  - Buy a second hotspot, run on second frequency

# Why Register

- Limited resources devoted to PNW users
  - MMDVM servers stream one talkgroup at a time
- Compliance
  - Users are transmitting on PNW repeaters
- Troubleshooting
  - Users are connected to PNW repeaters and systems, some of which are primary-SAR usage
- Cost: \$0.00
- Peter is open no registration required

## Where to Register?

 Registration link io.pnwdigital.net or from the pnwdigital.net homepage

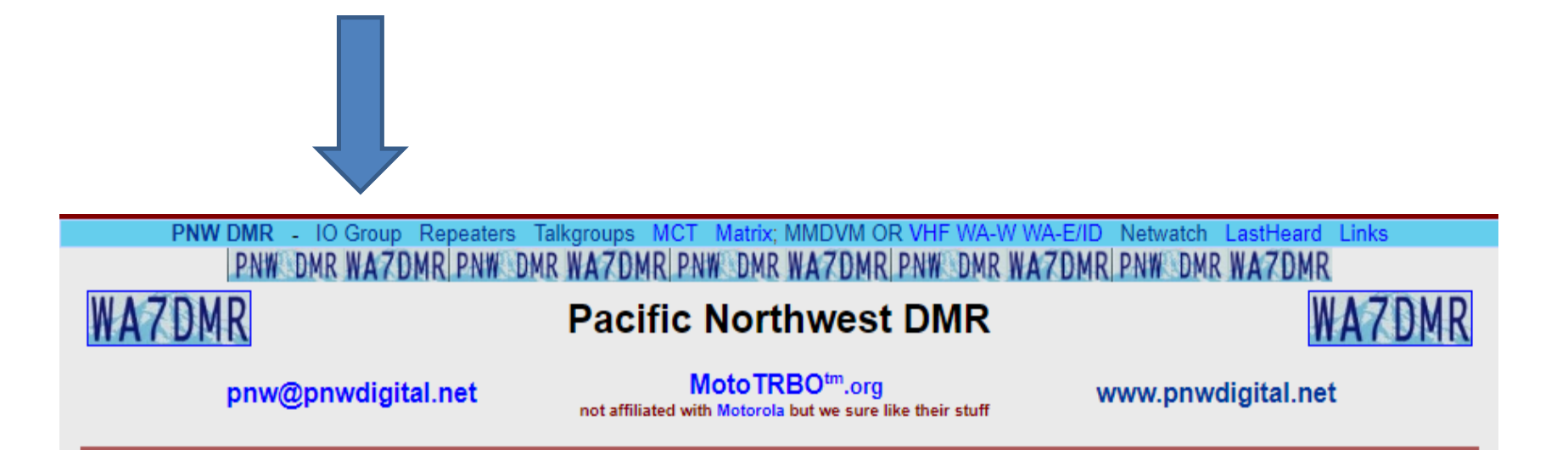

### PNW dmr.groups.io Page

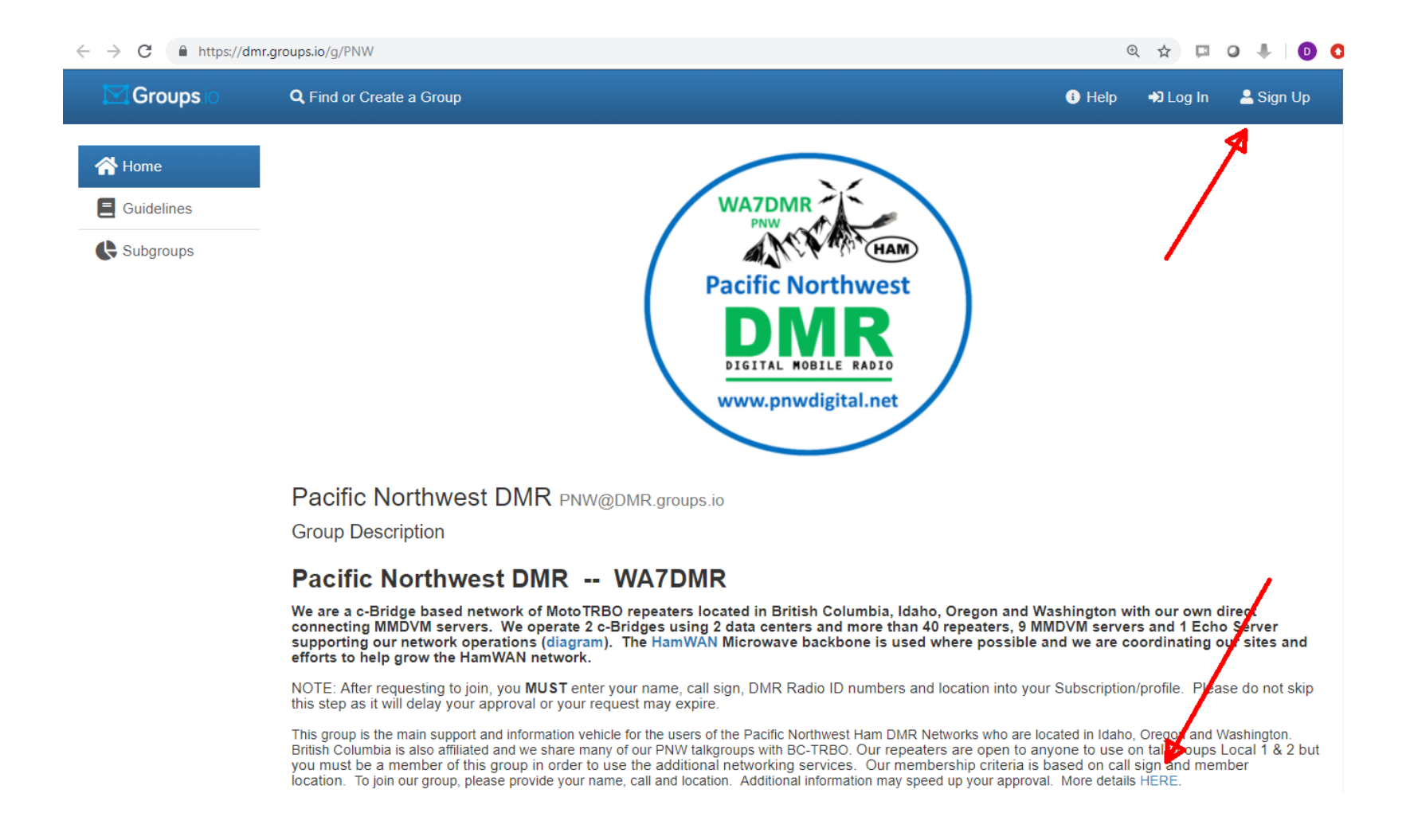

## MMDVM Privilege Request

- Email pnw-mm-servers@pnwdigital.net
  - Your name
  - Your callsign
  - Your DMR ID
  - Your city/state
  - Request access to MMDVM servers

## Radio Setup

- Add any needed talkgroups
- Choose a frequency
- Create the channels
- Make a new zone
- Other notes

#### PNW MMDVM Matrix

| Talkgroup/<br>TG Viewer | TG ID  | Bridget<br>(PNW) | Emma<br>(EMCOM) | Peter<br>Public Access | Suzy<br>(WA East) | Wes<br>(WA West) | Rex<br>(2 slot devices) |
|-------------------------|--------|------------------|-----------------|------------------------|-------------------|------------------|-------------------------|
| Audio Test 2            | 9999   | P1/0             | P1/0            |                        | P1/0              | P1/0             | P2/0                    |
| Cascades East 1         | 3191   | P15/2m           | P5/2m?          | P5/2m                  | F/2m              | n/a              | F/3m                    |
| Idaho 1 (bm)            | 3116   | P15/2m           | P5/2m?          | P5/2m                  | P15/2m            |                  | P15/3m                  |
| I-5                     | 3168   | P10/2m           | n/a             | n/a                    | n/a               | P5/2             | ITA                     |
| Montana 2 (bm)          | 3130   |                  |                 |                        | P5/2m             |                  |                         |
| MPRG1-2 (bm)            | 31301  |                  |                 |                        | P10/2m            |                  |                         |
| Oregon 1 (bm*)          | 3141   | P5/2m            | P5/zm?          |                        | P5/2m             | P15/2            | P15/3m                  |
| Parrot 1                | 9998   | P2/0             | P2/0            |                        | P2/0              | P2/0             | 2)                      |
| PNW 1                   | 3187   | F/2m             | F 🖸 ?           |                        | P5/2m             | P5/2             | /3m                     |
| PNW 2                   | 103187 | F/2m             | F 😰             |                        | P5/2m             | P5/2             | F/3m (TS2)              |
| PNW Reg 2 (bm)          | 31771  | F/2m             | P5/2m?          | F/2m                   | F/2m              | F/2              | F/3 (TS2)               |
| PS 1                    | 3190   | F/120m           | F/120m          | n/a                    | F/120m            | F/120m           | F. 20m                  |
| PS 2                    | 103190 | P60/60m          | DO              | n/a                    | P60/60m           | P60/60m          | P60/(TS2)               |
| TAC 1                   | 8951   | P5/2m            | F 12            | P5/2m                  | P5/2m             | P5/2             | P15/3m (TS2)            |
| TAC 2                   | 8952   | P5/2m            | P5/2m?          | P5/2m                  | P5/2m             | P5/2             | P15/3m_(TS2)            |
| TAC 8 (MM to MM<br>QSO) | 8958   | P5/2m            | P5/2m?          | P5/2m                  | P5/2m             | P5/2             | P5/                     |
| USA 2                   | 1776   |                  |                 |                        |                   |                  | P15/3m (TS2)            |
| Washington 1 (bm*)      | 3153   | F/2              | P5/2m           | P5/2m                  | F/2m              | F/2              | F/3m                    |
| Washington 2            | 103153 | F/2              | P5/2m           | Net Only               | P15/2m            | F/2              | F/3m (TS2)              |

## Talkgroup Setup

| D878 | BUV                            | No. | TG/DMR ID | Call Ale    | ert            | Name                  | (   | Ca  |
|------|--------------------------------|-----|-----------|-------------|----------------|-----------------------|-----|-----|
|      | 'UDIIC                         | 1   | 3153      | None        |                | Wash 1                | Ģ   | Gro |
|      | Zono                           | 2   | 103153    | None        |                | Wash 2                | G   | Gro |
|      | Zone<br>Scan List              | 3   | 3187      | None        |                | PNW 1                 | G   | Gro |
|      | Doaming Tone                   | 4   | 103187    | None        |                | PNW 2                 | 6   | Gro |
|      | FM                             | 5   | 3181      | None        |                | Local 1               | 6   | Gre |
|      | Auto Popostor Offset Frequer   | 6   | 3166      | None        |                | Local 2               | G   | Gro |
|      | - Auto Repeater Oilset Frequer | 7   | 8951      | None        |                | TAC 1                 | G   | Gro |
|      | Resic information              | 8   | 8952      | None        |                | TAC 2                 | 6   | Gro |
|      | Ontional Setting               | 9   | 8953      | None        |                | TAC 3                 | 6   | Gro |
|      | - Alarm Setting                | 10  | Talk Gr   | oup Edit15  |                |                       | 0   | Gro |
|      | - Local Information            | 11  |           | oup cure 15 |                | ,                     | È G | Gro |
|      | - Hot Key                      | 12  |           |             |                |                       | G   | Gro |
|      | Digital                        | 13  |           | Name        |                | TAC 8                 | G   | Gro |
|      | Badio ID List                  | 14  |           | Call Type   | Group C        | Call 🔽                | G   | Gro |
|      | Talk Groups                    | 15  |           | TG/DMR ID   |                | 8958                  | G   | Gro |
|      | Prefabricated                  | 16  |           | Call Alert  | None           |                       | G   | Gro |
|      | Receive Group Carl ist         | 17  |           |             | THONG          |                       | G   | Gro |
|      | - Encryption Code              | 18  |           | <u>o</u> ĸ  | <u>C</u> ancel | Previous <u>N</u> ext | 6   | Gro |
|      | - Digital Contact List         | 19  |           |             |                |                       | 6   | Gro |
|      |                                | 20  |           |             |                |                       | 0   | Ξm  |

## Radio Setup

- Add any needed talkgroups
- Choose a frequency
- Create the channels
- Make a new zone
- Other notes

## Choose a frequency

- Avoid 435.0 438.0
- Consult your local band plan
  - ORRC
  - WWARA
  - ARRL

#### **ORRC Band Plan**

#### **ORRC 70 Centimeter Band Plan**

| Frequency | Range   | Allocated | Usage               | Comments                                                       |
|-----------|---------|-----------|---------------------|----------------------------------------------------------------|
| 420.000   | 421.225 | 1250      | Linking             | 25kHz spacing for Linking +3.75MHz                             |
| 421.350   | 422.350 | 1000      | High Speed Data     | 100 kHz wide high speed data channels - Simplex                |
| 423.375   | 424.975 | 1625      | Linking             | 25kHz spacing for Linking -3.75 or +10MHz Offset               |
| 425.000   | 431.000 | 6000      | Amateur Television  | Simplex or Repeater (Input or Output) AM VSB only              |
| 431.025   | 431.975 | 950       | Simplex             | Non-Coordinated, All modes allowed.                            |
| 432.000   | 432.075 | 75        | EME                 | Non-Coordinated. See ARRL Band Plan                            |
| 432.100   | 432.100 | 25        | Weak Signal CW      | Non-Coordinated. See ARRL Band Plan                            |
| 432.125   | 432.300 | 175       | Simplex             | Non-Coordinated. All modes allowed                             |
| 432.325   | 432.400 | 75        | Propagation Beacons | Non-Coordinated. See ARRL Band Plan                            |
| 432.425   | 432.975 | 550       | Simplex             | Non-Coordinated. All modes allowed                             |
| 433.025   | 434.875 | 1875      | Linking             | 25kHz spacing for Linking -10MHz or +5MHz Offset               |
| 434.900   | 434.990 | 90        | GMSK Repeater       | 10kHz spacing for Repeater Outputs                             |
| 435.025   | 437.975 | 2950      | Weak Signal         | Satellite and Space Communications                             |
| 438.000   | 439.875 | 1900      | Linking             | 25kHz spacing for Linking -5MHz Offset                         |
| 439.900   | 439.990 | 90        | GMSK Repeater       | 10kHz spacing for Repeater Inputs                              |
| 440.025   | 440.950 | 950       | Repeater Outputs    | 25kHz spacing for Repeater Output +5MHz Offset                 |
| 440.975   | 441.075 | 100       | Packet              | 12.5kHz spacing for Packet Operations. Diversity Spaced        |
| 441.100   | 441.400 | 325       | Repeater Outputs    | 25kHz spacing for Repeater Output +5MHz Offset                 |
| 441.425   | 441.475 | 75        | Repeater Outputs    | 25kHz spacing for Cross Band Repeater Output - 5MHz Offset     |
| 441.500   | 441.525 | 50        | Packet              | 25kHz spacing for Packet Operations                            |
| 441.550   | 441.600 | 75        | Simplex             | 25kHz spacing for Simplex Operations. Non-Coordinated          |
| 441.625   | 444.975 | 3375      | Repeater Outputs    | 25kHz spacing for Repeater Output +5MHz Offset                 |
| 445.000   | 445.000 | 25        | Simplex Repeater    | One channel for Simplex Repeater Operation                     |
| 445.025   | 445.950 | 950       | Repeater inputs     | 25 kHz spacing for Repeater Inputs -5MHz Offset                |
| 445.975   | 445.975 | 25        | Simplex             | 25kHz spacing for Simplex Operations. Non-Coordinated          |
| 446.000   | 446.000 | 25        | Simplex             | National Calling Simplex. Non-Coordinated                      |
| 446.025   | 446.075 | 50        | Simplex             | 25kHz spacing for Simplex Operations. Non-Coordinated          |
| 446.100   | 446.400 | 325       | Repeater Inputs     | 25kHz spacing for Repeater Input -5MHz Offset.                 |
| 446.425   | 446.475 | 75        | Repeater Inputs     | 25kHz spacing for Cross Band Repeater Input - 5MHz Offset      |
| 446.500   | 446.600 | 110       | Control             | 10kHz spacing alternate polarization beginning with Horizontal |
| 446.625   | 449.975 | 3375      | Repeater Inputs     | 25kHz spacing for Repeater Input -5MHz Offset.                 |

#### **ORRC Band Plan**

#### **ORRC 70 Centimeter Band Plan**

| Frequency | Range   | Allocated | Usage               | Comments                                                       |
|-----------|---------|-----------|---------------------|----------------------------------------------------------------|
| 420.000   | 421.225 | 1250      | Linking             | 25kHz spacing for Linking +3.75MHz                             |
| 421.350   | 422.350 | 1000      | High Speed Data     | 100 kHz wide high speed data channels - Simplex                |
| 423.375   | 424.975 | 1625      | Linking             | 25kHz spacing for Linking -3.75 or +10MHz Offset               |
| 425.000   | 431.000 | 6000      | Amateur Television  | Simplex or Repeater (Input or Output) AM VSB only              |
| 431.025   | 431.975 | 950       | Simplex             | Non-Coordinated. All modes allowed.                            |
| 432.000   | 432.075 | 75        | EME                 | Non-Coordinated. See ARRL Band Plan                            |
| 432.100   | 432.100 | 25        | Weak Signal CW      | Non-Coordinated. See ARRL Band Plan                            |
| 432.125   | 432.300 | 175       | Simplex             | Non-Coordinated. All modes allowed                             |
| 432.325   | 432.400 | 75        | Propagation Beacons | Non-Coordinated. See ARRL Band Plan                            |
| 432.425   | 432.975 | 550       | Simplex             | Non-Coordinated. All modes allowed                             |
| 433.025   | 434.875 | 1875      | Linking             | 25kHz spacing for Linking -10MHz or +5MHz Offset               |
| 434.900   | 434.990 | 90        | GMSK Repeater       | 10kHz spacing for Repeater Outputs                             |
| 435.025   | 437.975 | 2950      | Weak Signal         | Satellite and Space Communications                             |
| 438.000   | 439.875 | 1900      | Linking             | 25kHz spacing for Linking -5MHz Offset                         |
| 439.900   | 439.990 | 90        | GMSK Repeater       | 10kHz spacing for Repeater Inputs                              |
| 440.025   | 440.950 | 950       | Repeater Outputs    | 25kHz spacing for Repeater Output +5MHz Offset                 |
| 440.975   | 441.075 | 100       | Packet              | 12.5kHz spacing for Packet Operations. Diversity Spaced        |
| 441.100   | 441.400 | 325       | Repeater Outputs    | 25kHz spacing for Repeater Output +5MHz Offset                 |
| 441.425   | 441.475 | 75        | Repeater Outputs    | 25kHz spacing for Cross Band Repeater Output - 5MHz Offset     |
| 441.500   | 441.525 | 50        | Packet              | 25kHz spacing for Packet Operations                            |
| 441.550   | 441.600 | 75        | Simplex             | 25kHz spacing for Simplex Operations. Non-Coordinated          |
| 441.625   | 444.975 | 3375      | Repeater Outputs    | 25kHz spacing for Repeater Output +5MHz Offset                 |
| 445.000   | 445.000 | 25        | Simplex Repeater    | One channel for Simplex Repeater Operation                     |
| 445.025   | 445.950 | 950       | Repeater Inputs     | 25 kHz spacing for Repeater Inputs -5MHz Offset                |
| 445.975   | 445.975 | 25        | Simplex             | 25kHz spacing for Simplex Operations. Non-Coordinated          |
| 446.000   | 446.000 | 25        | Simplex             | National Calling Simplex. Non-Coordinated                      |
| 446.025   | 446.075 | 50        | Simplex             | 25kHz spacing for Simplex Operations. Non-Coordinated          |
| 446.100   | 446.400 | 325       | Repeater Inputs     | 25kHz spacing for Repeater Input -5MHz Offset.                 |
| 446.425   | 446.475 | 75        | Repeater Inputs     | 25kHz spacing for Cross Band Repeater Input - 5MHz Offset      |
| 446.500   | 446.600 | 110       | Control             | 10kHz spacing alternate polarization beginning with Horizontal |
| 446.625   | 449.975 | 3375      | Repeater Inputs     | 25kHz spacing for Repeater Input -5MHz Offset.                 |

| 432.325 | 432.400 | /5   | Propagation Beacons | INON-COORDINATED. See ARKL Band PR    |
|---------|---------|------|---------------------|---------------------------------------|
| 432.425 | 432.975 | 550  | Simplex             | Non-Coordinated. All modes allowed    |
| 433 025 | 434 875 | 1875 | Linking             | 25kHz spacing for Linking -10MHz or - |

## Radio Setup

- Add any needed talkgroups
- Choose a frequency
- Create the channels
- Make a new zone
- Other notes

## Our Channel Setup

- Screenshots are from Anytone 878 CPS
- Frequency: 432.500MHz (Pick your own)
- Color Code: 1
- Power: Low
- TX Permit: Always or Same Color Code
- Timeslot: 2 (Pi-Star) or 1 (OpenSpot)
- Contact /Talkgroup: One per talkgroup

#### **CPS Channel Entry**

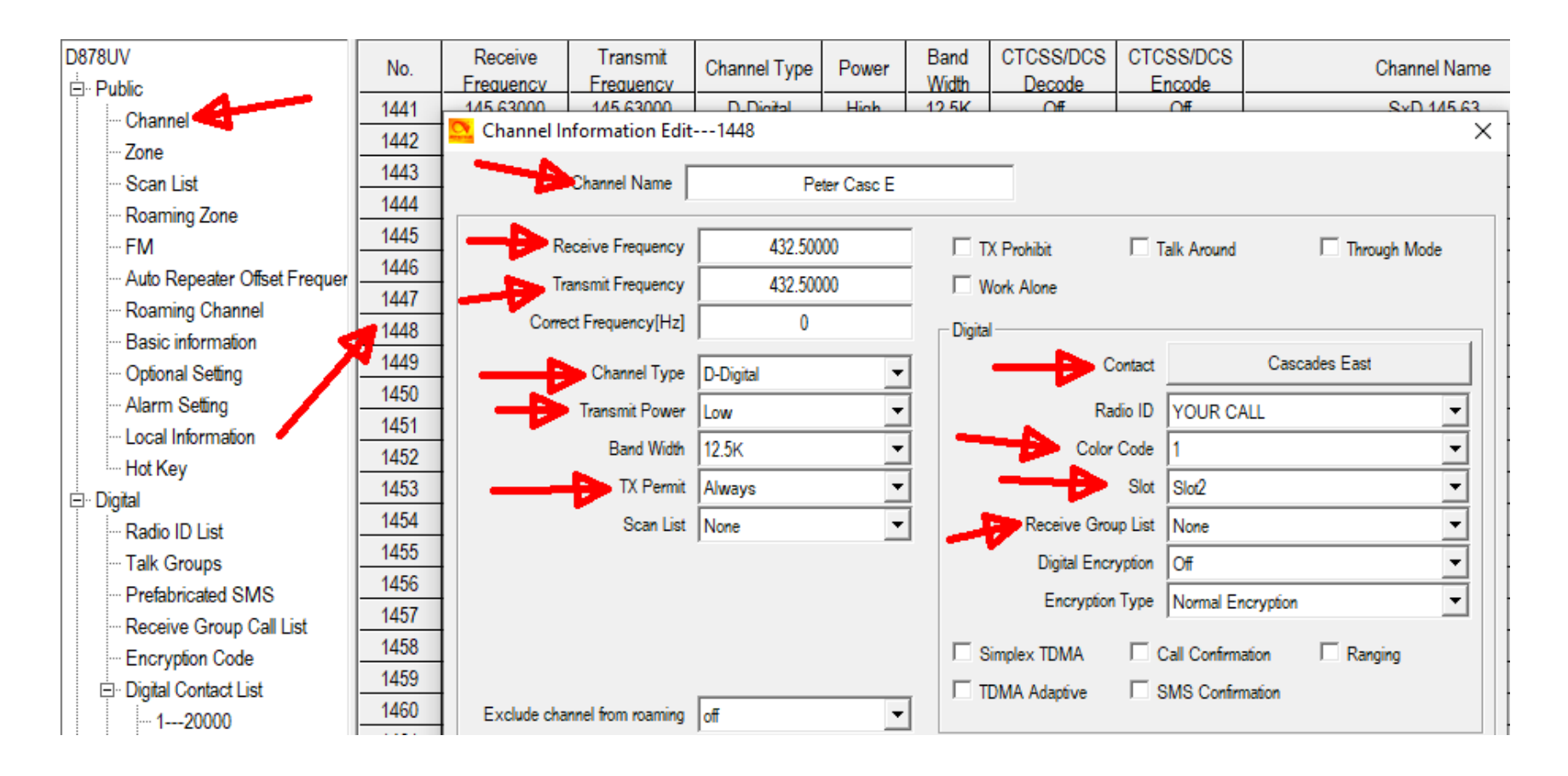

#### **Peter Channels Entered**

| No.  | Receive<br>Frequency | Transmit<br>Frequency | Channel Type | Power | Band<br>Width | CTCSS/DCS<br>Decode | CTCSS/DCS<br>Encode | Channel Name | Contact       |
|------|----------------------|-----------------------|--------------|-------|---------------|---------------------|---------------------|--------------|---------------|
| 1448 | 432.50000            | 432.50000             | D-Digital    | Low   | 12.5K         | Off                 | Off                 | Peter Casc E | Cascades East |
| 1449 | 432.50000            | 432.50000             | D-Digital    | Low   | 12.5K         | Off                 | Off                 | Peter Idaho  | Idaho 1       |
| 1450 | 432.50000            | 432.50000             | D-Digital    | Low   | 12.5K         | Off                 | Off                 | Peter PNWR   | PNW Regional  |
| 1451 | 432.50000            | 432.50000             | D-Digital    | Low   | 12.5K         | Off                 | Off                 | Peter TAC 1  | TAC 1         |
| 1452 | 432.50000            | 432.50000             | D-Digital    | Low   | 12.5K         | Off                 | Off                 | Peter TAC 2  | TAC 2         |
| 1453 | 432.50000            | 432.50000             | D-Digital    | Low   | 12.5K         | Off                 | Off                 | Peter TAC 8  | TAC 8         |
| 1454 | 432.50000            | 432.50000             | D-Digital    | Low   | 12.5K         | Off                 | Off                 | Peter Wash 1 | Wash 1        |
| 1455 | 432.50000            | 432.50000             | D-Digital    | Low   | 12.5K         | Off                 | Off                 | Peter Wash 2 | Wash 2        |

## Radio Setup

- Add any needed talkgroups
- Create a RX Group list
- Choose a frequency
- Create the channels
- Make a new zone
- Other notes

#### Make a New Zone

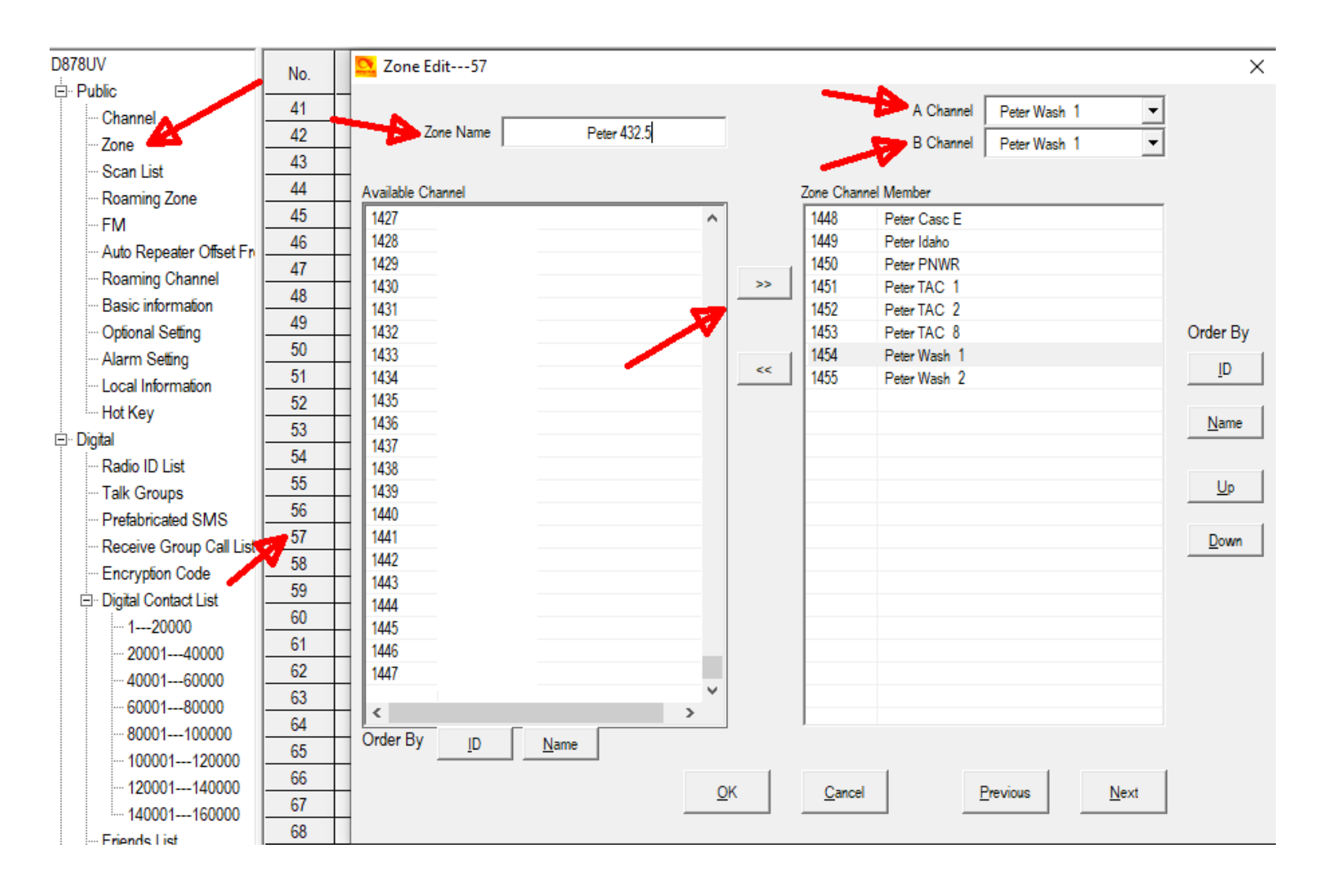

## **Other Zone Ideas**

- MMDVM and Repeater Channels
- Zone for your favorite talkgroup

## Radio Setup

- Add any needed talkgroups
- Choose a frequency
- Create the channels
- Make a new zone
- Other notes

# Using PNW Stock Codeplug?

- Find the zone
- Find the channel numbers from the zone
- Change the frequency
- Change the timeslot (if needed)
- Make any other needed changes

## Don't Forget

- Flash the radio
- The radio is now ready!

#### Hotspot Setup

- Hotspot overview
- ZUMspot configuration

## **Hotspot Overview**

- Many different models
  - Zumspot
  - OpenSpot
  - Jumbospot
  - BlueDV
- I prefer the following:
  - Non-USB
  - Non-Bluetooth
  - Displays are nice, but not essential
  - Put it in a case

## **Typical Hotspot Components**

- Raspberry Pi Zero
- MMDVM HAT (Hardware Attached on Top)
- Micro SD card (2G minimum)
- Power supply Micro-USB (500ma minimum)
- Antenna
- Case
- OLED Display

## What is on the SD Card?

- Pi-Star is a custom, pre-configured SD Card image for the Raspberry Pi
- Based on Raspbian Linux
- Includes software stacks from Jonathan G4KLX
- Dashboard by Andy MM0MWZ
- Current release 3.4.17 20-Jan-2019
- Beta release 4.0.0 RC4 21-May-2019
- www.pistar.uk

## First Boot of the ZUMspot

• Power the ZUMspot up and wait 3+ minutes

Pi-Star-Setup

Secured

(a

- Connect to a WiFi device called
- Browse to <a href="http://192.168.50.1">http://192.168.50.1</a>
- Username: pi-star Password: raspberry

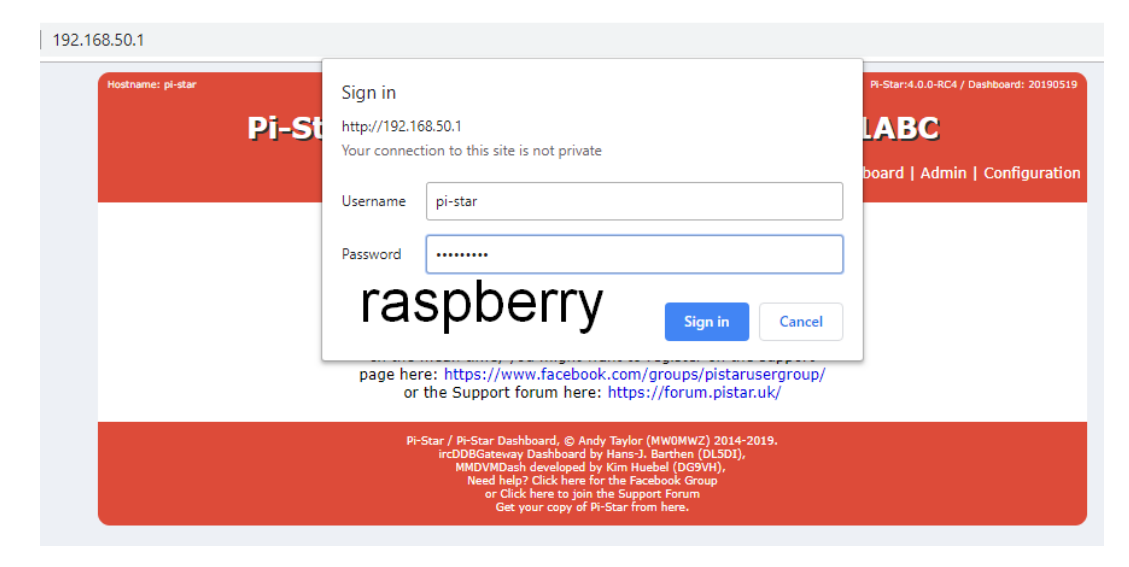

## **General Configuration 1**

|                                                     |                   | General Configura  | ation      |                            |
|-----------------------------------------------------|-------------------|--------------------|------------|----------------------------|
| Setting                                             |                   |                    | Va         | lue                        |
| Hostname:                                           | pi-star           | Do not add suffixe | es such as | .local                     |
| Node Callsign: ———————————————————————————————————— | YOURFCC           |                    |            |                            |
| Radio Frequency:                                    | 432.5             | MHz                |            |                            |
| Latitude:                                           | 50.00             | degrees (positive  | value for  | North, negative for South) |
| Longitude:                                          | -3.00             | degrees (positive  | value for  | • East, negative for West) |
| Town:                                               | Town, L0C4T0R     |                    |            |                            |
| Country:                                            | Country           |                    |            |                            |
| URL:                                                | http://www.mw0mwz | co.uk/pi-star/     |            | 🔾 Auto 💿 Manual            |
| Radio/Modem Type:                                   | ZumSpot - Raspber | rry Pi Hat (GPIO)  |            | ▼                          |
| Node Type:                                          | 🔘 Private 💿 Publ  | ic                 |            |                            |
| APRS Host:                                          | euro.aprs2.net    | •                  |            |                            |
| System Time Zone:>                                  | America/Vancouver |                    |            |                            |
| Dashboard Language:                                 | english_us 🔻      |                    |            |                            |
|                                                     | ļ                 | Apply Changes      | s          |                            |

# Helpful Tip

- Update one section at a time
- Click Apply Changes
- Wait for refresh

#### Reselect the Modem

192.168.50.1 says

WARNING:

The Modem selection section has been updated, Please re-select your modem from the list.

OK

- Reselect the modem
  - ZumSpot Raspberry Pi Hat (GPIO)
- Apply changes

#### **MMDVMHost Configuration**

MMDVMHost Configuration

| Setting                                                  | Value      |                        |              |                 |    |  |  |  |  |
|----------------------------------------------------------|------------|------------------------|--------------|-----------------|----|--|--|--|--|
| DMR Mode:                                                |            | RF Hangtime:           | 20           | Net Hangtime:   | 20 |  |  |  |  |
| D-Star Mode:                                             | $\bigcirc$ | RF Hangtime:           | 20           | Net Hangtime:   | 20 |  |  |  |  |
| YSF Mode:                                                |            | RF Hangtime:           | 20           | Net Hangtime:   | 20 |  |  |  |  |
| P25 Mode:                                                | 0          | RF Hangtime:           | 20           | Net Hangtime:   | 20 |  |  |  |  |
| NXDN Mode:                                               |            | RF Hangtime:           | 20           | Net Hangtime:   | 20 |  |  |  |  |
| YSF2DMR:                                                 |            |                        |              |                 |    |  |  |  |  |
| YSF2NXDN:                                                |            |                        |              |                 |    |  |  |  |  |
| YSF2P25:                                                 |            |                        |              |                 |    |  |  |  |  |
| DMR2YSF:                                                 |            |                        | Uses 7 prefi | x on DMRGateway |    |  |  |  |  |
| DMR2NXDN:                                                |            |                        | Uses 7 prefi | x on DMRGateway |    |  |  |  |  |
| POCSAG:                                                  |            | POCSAG Paging Features |              |                 |    |  |  |  |  |
| MMDVM Display Type: ———————————————————————————————————— | OLED       | ▼ Port: /dev/ttyAMA0 ▼ | Nextion Layo | ut: G4KLX       | T  |  |  |  |  |
|                                                          |            | Apply Change           | s            |                 |    |  |  |  |  |

## Wireless Configuration 1

| Wireless Co                               | nfiguration       |
|-------------------------------------------|-------------------|
| Refresh Reset WiFi Adapter Configure WiFi |                   |
| Wireless Information                      | on and Statistics |
| Interface Information                     |                   |
| Interface Name : wlan0                    | Connected To :    |
| Interface Status : Interface is down      | AP Mac Address :  |
| IP Address :                              |                   |
| Subnet Mask :                             | Bitrate :         |

∕

Wireless Configuration

| WiFi Info        | WiFi Info              |                  |            |                                              |  |  |  |  |  |  |
|------------------|------------------------|------------------|------------|----------------------------------------------|--|--|--|--|--|--|
| Scan for N       | etworks (10 secs) 🚺 Ad | ld Network 🚺 Sav | e (and con | nect)                                        |  |  |  |  |  |  |
| Networks found : |                        |                  |            |                                              |  |  |  |  |  |  |
| Connect          | SSID                   | Channel          | Signal     | Security                                     |  |  |  |  |  |  |
| Select           |                        | 2.4GHz Ch4       | -55 dBm    | WPA2-PSK (AES)                               |  |  |  |  |  |  |
| Select           | guestnet               | 2.4GHz Ch4       | -56 dBm    | WPA2-PSK (AES)                               |  |  |  |  |  |  |
| Select           |                        | 2.4GHz Ch4       | -59 dBm    | WPA2-PSK (AES)                               |  |  |  |  |  |  |
| Select           | CenturyLink2043        | 2.4GHz Ch1       | -68 dBm    | WPA/WPA2-PSK (AES) with WPS                  |  |  |  |  |  |  |
| Select           | curHome6               | 2.4GHz Ch11      | -68 dBm    | WPA2-PSK (TKIP) with WPS                     |  |  |  |  |  |  |
| Select           |                        | 2.4GHz Ch11      | -70 dBm    | [WPA-PSK-CCMP+TKIP][WPA2-PSK-CCMP+TKIP][ESS] |  |  |  |  |  |  |
| Select           |                        | 2.4GHz Ch11      | -71 dBm    | [WPA-PSK-CCMP+TKIP][WPA2-PSK-CCMP+TKIP][ESS] |  |  |  |  |  |  |
| Select           | Newell2.4              | 2.4GHz Ch11      | -74 dBm    | WPA2-PSK (TKIP) with WPS                     |  |  |  |  |  |  |
| Select           | Vazquez_23-2.4         | 2.4GHz Ch1       | -81 dBm    | WPA2-PSK (TKIP) with WPS                     |  |  |  |  |  |  |

## Wireless Configuration 2

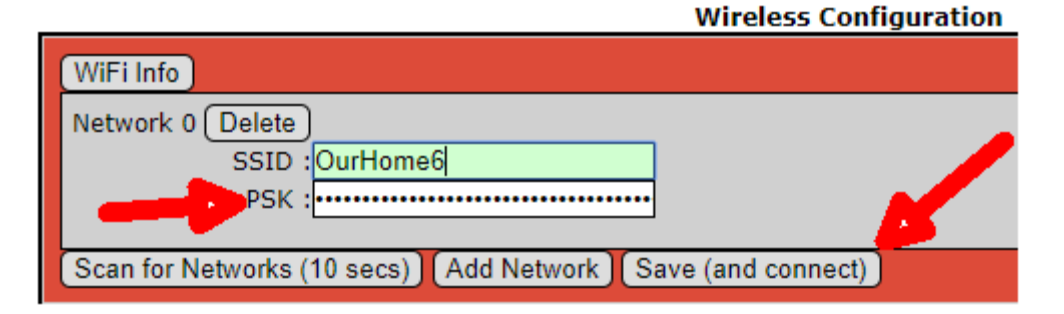

Pi-Star:4.0.0-RC4 / Dashboard: 20190519

#### Pi-Star Digital Voice - Configuration

Dashboard | Admin | Expert | Power | Update | Backup/Restore | Factory Reset

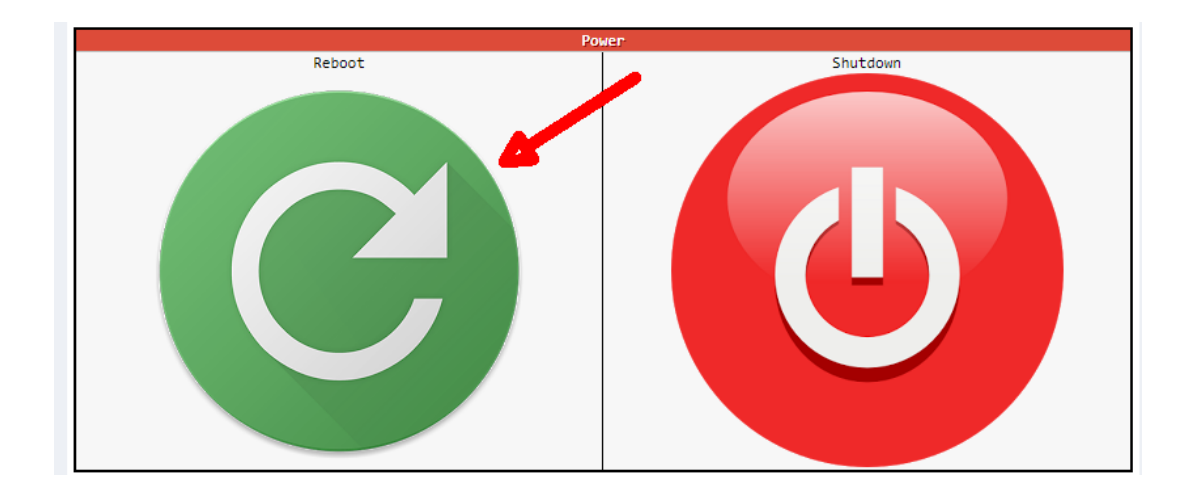

## Second Boot of the ZUMspot

- Reconnect your computer to your Wi-Fi
- Browse to http://pi-star.local/

| oi-star.local/    |           |            |         |          |              |         |                 |                          |
|-------------------|-----------|------------|---------|----------|--------------|---------|-----------------|--------------------------|
| Hostname: pi-star | Pi-S      | tar Digita | al Voic | e Dashb  | oard fo      | ryo     | PI-Star:4.0.0-R | C4 / Dashboard: 20190519 |
|                   |           |            |         |          |              | Dast    | nboard   Adr    | min   Configuration      |
| Modes F           | nabled    |            |         | Gate     | way Activity |         |                 | - 4                      |
| D-Star            | DMR       | Time (PDT) | Mode    | Callsign | Target       | Src     | Dur(s)          | Loss BER                 |
| YSF               | P25       |            |         | 1.000    |              |         |                 |                          |
| YSF XMode         | NXDN      | Time (DDT) | Mode    | Callsign | Target Spc   | Dur(s)  | RED             | SST                      |
| DMR XMode         | POCSAG    | TIME (FDT) | Houe    | Corrargi | Talget Die   | Dui (3) | DLN             | 231                      |
| Network           | Status    |            |         |          |              |         |                 | -                        |
| D-Star Net        | DMR Net   |            |         |          |              |         |                 | •                        |
| YSF Net           | P25 Net   |            |         |          |              |         |                 |                          |
| YSF2DMR           | NXDN Net  |            |         |          |              |         |                 |                          |
| YSF2NXDN          | YSF2P25   |            |         |          |              |         |                 |                          |
| DMR2NXDN          | DMR2YSF   |            |         |          |              |         |                 |                          |
| Padio             | Info      |            |         |          |              |         |                 |                          |
| Trx               | 100       |            | P       |          |              |         |                 |                          |
| Tx 432.5          | 00000 MHz |            |         |          |              |         |                 |                          |
| Rx 432.5          | 00000 MHz |            |         |          |              |         |                 |                          |

#### **General Configuration 2**

| General Configuration |                   |                    |           |                            |  |  |  |
|-----------------------|-------------------|--------------------|-----------|----------------------------|--|--|--|
| Setting               |                   |                    | Val       | lue                        |  |  |  |
| Hostname:             | pi-star           | Do not add suffixe | s such as | .local                     |  |  |  |
| Node Callsign:        | YOURFCC           |                    |           |                            |  |  |  |
| CCS7/DMR ID:          | 1234567           |                    |           |                            |  |  |  |
| Radio Frequency:      | 432.500.000       | MHz                |           |                            |  |  |  |
| Latitude:             | 50.00             | degrees (positive  | value for | North, negative for South) |  |  |  |
| Longitude:            | -3.00             | degrees (positive  | value for | r East, negative for West) |  |  |  |
| Town:                 | Town, L0C4T0R     |                    |           |                            |  |  |  |
| Country:              | Country           |                    |           |                            |  |  |  |
| URL:                  | http://www.mw0mwz | co.uk/pi-star/     |           | 🔾 Auto 💿 Manual            |  |  |  |
| Radio/Modem Type:     | ZumSpot - Raspber | ry Pi Hat (GPIO)   |           | ▼                          |  |  |  |
| Node Type:            | 🔍 Private 💿 Publ  | ic                 |           |                            |  |  |  |
| APRS Host:            | euro.aprs2.net    | Y                  |           |                            |  |  |  |
| System Time Zone:     | America/Vancouver | T                  |           |                            |  |  |  |
| Dashboard Language:   | english_us 🔹      |                    |           |                            |  |  |  |
|                       |                   | Apply Changes      |           |                            |  |  |  |

## **Expert Configuration/SSH**

Pi-Star:4.0.0-RC4 / Dashboard: 20190519

#### Pi-Star Digital Voice Configuration

Dashboard | Admin | Expert | Power | Update | Backup/Restore | Factory Reset

Pi-Star:4.0.0-RC4 / Dashboard:20190519

#### **Pi-Star Digital Voice - Expert Editors**

Dashboard | Admin | Update | Upgrade | Backup/Restore | Configuration

Quick Edit: DStarRepeater | ircDDBGateway | TimeServer | MMDVMHost | DMR GW | YSF GW | P25 GW | NXDN GW | DAPNET GW Full Edit: DMR GW | PiStar-Remote | WiFi | BM API | DAPNET API | System Cron | RSSI Dat Tools: CSS Tool | SSH Access

SSH - Pi-Star

pi-star login: pi-star Password: Last login. Mon May 27 22:18:55 PDT 2019 from 192.168.1.127 on pts/0 Linux pi-star 4.19.42+ #1219 Tue May 14 21:16:38 BST 2019 armv6l

# SSH Configuration

- Enter the following commands at the prompt rpi-rw
  - sudo su –

wget <u>http://script.kc7aad.com/PNW\_Hotspot.sh</u> chmod 700 PNW\_Hotspot.sh ./PNW\_Hotspot.sh

- Answer the secret questions
- After complete, type pistar-update
- After complete, click Configuration at top
- Ignore message about losing changes

#### **General Configuration 3**

| DMR Configuration     |                                                              |  |  |  |  |  |  |
|-----------------------|--------------------------------------------------------------|--|--|--|--|--|--|
| Setting               | Value                                                        |  |  |  |  |  |  |
| DMR Master:           | PNW_Peter-East                                               |  |  |  |  |  |  |
| Hotspot Security:     |                                                              |  |  |  |  |  |  |
| BrandMeister Network: | Repeater Information   Edit Repeater (BrandMeister Selfcare) |  |  |  |  |  |  |
| DMR ESSID:            | None T                                                       |  |  |  |  |  |  |
| DMR Color Code:       | 1 •                                                          |  |  |  |  |  |  |
| DMR EmbeddedLCOnly:   |                                                              |  |  |  |  |  |  |
| DMR DumpTAData:       |                                                              |  |  |  |  |  |  |
|                       | Apply Changes                                                |  |  |  |  |  |  |

### Get on the Air

- Our configurations should be complete
- Test on a talkgroup like Parrot
- Don't try your first test on a statewide
- View your dashboard and netwatch
- Key up your radio and talk

#### Pi-Star Dashboard

|                                                                                                    | bard: 20190526 |
|----------------------------------------------------------------------------------------------------|----------------|
| <b>Di-Star Digital Voice Dashboard for VOURECC</b>                                                                                                    |                |
| FI-Star Digital Voice Dashboard for Tookree                                                                                                    |                |
| Dashboard   Admin   Co                                                                                                    | nfiguration    |
| Gateway Activity                                                                                                    |                |
| D-Star DMR Time (PDT) Mode Callsign Target Src Dur(s) Los                                                                                                    | s BER          |
| VSF P25 08:32:13 Jun 2nd DMR Slot 2 W7NCX TG 8958 RF TX                                                                                                    |                |
| YSF XMode NXCN > 22:52:44 Jun 1st DMR Slot 2 WB7DFV TG 31771 Net 1.9 0%                                                                                                    | 0.0%           |
| DMR XMode POCSAG                                                                                                    |                |
| Note that the second second se | RSSI           |
| D-Star Not Dig Net 1 32:13 Jun 2nd DMR Slot 2 W7NCX TG 8958 RF TX                                                                                                    |                |
| YSF Net P25 Net                                                                                                    |                |
| YSF2DMR NXDN Net                                                                                                    |                |
| YSF2NXDN YSF2P25                                                                                                    |                |
| DMR2NXDN DMR2YSF                                                                                                    |                |
|                                                                                                    |                |
| Radio Info                                                                                                    |                |
|                                                                                                    |                |
|                                                                                                    |                |
| FW ZUMspot:v1.4.16                                                                                                    |                |
| TCX0 14.7456 MHz                                                                                                    |                |
|                                                                                                    |                |
| DMR Repeater                                                                                                    |                |
| DMR ID 1234567                                                                                                    |                |
|                                                                                                    |                |
| TS2 disabled                                                                                                    |                |
| TG 895/lb Ref                                                                                                    |                |
| DMR Master                                                                                                    |                |
| PNW Peter-East                                                                                                    |                |
| DisChar / DisChar Darbhaard @ Andy Tyder (MU/DU/UZ) 2014-2010                                                                                                    |                |
| ircDDBGateway Dashboard by Hans-1. Barthen (DLSDI),                                                                                                    |                |
| MMDVMDash developed by Kim Huebel (DG9VH),<br>Need help? Click here for the Facebook Group                                                                                                    |                |
| or Click here to join the Support Forum Get your copy of Pi-Star from here.                                                                                                    |                |

#### Netwatch Active Call

| DN         | IN | E C    | DA | IR  |
|------------|----|--------|----|-----|
| <b>F</b> 1 |    | ALC: N | UI | 111 |

#### **Control Center PNW-B**

Active calls and History filter PNW

| s | tart time         | duration | source<br>peer alias | source<br>radio alias                  | dest.<br>bridge group | RSSI<br>(dBm) | site name | loss rate |
|---|-------------------|----------|----------------------|----------------------------------------|-----------------------|---------------|-----------|-----------|
| 0 | 8:37:55.930 Jun 2 | 3.0      | MM - Peter - Public  | W7NCX - Dave - Vancouver WA 3153888\$m | TAC 8-84              | N/A           | PNW-B     | 0.0%      |

| start time         | duration | source<br>peer alias                       | source<br>radio alias                  | dest.<br>bridge group | RSSI<br>(dBm) | site name | loss rate |
|--------------------|----------|--------------------------------------------|----------------------------------------|-----------------------|---------------|-----------|-----------|
| 08:32:48.145 Jun 2 | 6.0      | MM - Suzy - East                           | KG7JMI - Carl - Cle Elum WA 3153175\$m | Cascades 1-99         | N/A           | PNW-B     | 0.0%      |
| 08:32:13.744 Jun 2 | 5.0      | MM - Peter - Public                        | W7NCX - Dave - Vancouver WA 3153888\$m | TAC 8-84              | N/A           | PNW-B     | 0.0%      |
| 08:31:40.291 Jun 2 | 7.0      | MM - Peter - Public                        | W7NCX - Dave - Vancouver WA 3153888\$m | TAC 8-84              | N/A           | PNW-B     | 0.0%      |
| 08:23:12.069 Jun 2 | 6.0      | Megler WA - Megler Mtn UHF - KB7APU 315322 | W7ULV - Doug - Longview WA 3101706     | Wash 1-CC             | -122.6        | PNW       | 12.8%     |
| 08:21:53.347 Jun 2 | 9.0      | Megler WA - Megler Mtn UHF - KB7APU 315322 | W7ULV - Doug - Longview WA 3101706     | Wash 1-CC             | -119.2        | PNW       | 13.8%     |
| 08:21:34.319 Jun 2 | 5.0      | Megler WA - Megler Mtn UHF - KB7APU 315322 | W7ULV - Doug - Longview WA 3101706     | Wash 1-CC             | -121.9        | PNW       | 15.8%     |
| 08:20:54.168 Jun 2 | 9.0      | Megler WA - Megler Mtn UHF - KB7APU 315322 | W7ULV - Doug - Longview WA 3101706     | Wash 1-CC             | -120.1        | PNW       | 12.0%     |
| 08:15:59.582 Jun 2 | 3.0      | MM - Bridget - West                        | KP2X - Jim - Birch Bay WA 3141183\$    | Wash 2-98             | N/A           | PNW-B     | 0.0%      |
|                    |          |                                            |                                        |                       |               |           |           |

#### More Netwatch

← → C ▲ Not secure | pnw.pnwdigital.net:42420/MinimalNetwatch

17:39:03 436

Jun 1

13.0

MM - Peter - Public

★ 🖾 O 4 🛛 🖸 🗄

PNW-B

N/A

0.0%

Wash 1-CC

**Control Center PNW** 17:43:49 June 01, 2019 PST Active calls and History filter PNW source source dest. RSSI start time duration site name loss rate peer alias radio alias bridge group (dBm) RSSI source source dest. loss start time duration site name peer alias radio alias bridge group (dBm) rate 17.43.41 392 Shilo Hotel - SeaPac 2019 Demo Repeater -NO7RF - Mike 103 - Mazama WA 3.0 -51.8 PNW 0.0% Local 39 Jun 1 NO7RF 315351 3153103amrv 17:43:34 492 Shilo Hotel - SeaPac 2019 Demo Repeater -4.0 N7ER - Brad - Clinton WA 3153046\$am Local 39 -79.1 PNW 0.0% Jun 1 NO7RF 315351 17:43:20.633 Shilo Hotel - SeaPac 2019 Demo Repeater -2.0 N7ER - Brad - Clinton WA 3153046\$am Local 39 -80.0 PNW 0.0% Jun 1 NO7RF 315351 17.43.16.072 Shilo Hotel - SeaPac 2019 Demo Repeater -2.0 N7ER - Brad - Clinton WA 3153046\$am Local 39 -79.9 PNW 0.0% Jun 1 NO7RF 315351 17:43:04.853 NO7RF - Mike 103 - Mazama WA Shilo Hotel - SeaPac 2019 Demo Repeater -40Local 39 -53.6 PNW 0.0% Jun 1 NO7RF 315351 3153103amrv 17:40:36 541 W7NCX - Dave - Vancouver WA Cascades East-9.0 PNW-B MM - Peter - Public N/A 0.0% Jun 1 3153888\$m CC 17:40:40.454 Shilo Hotel - SeaPac 2019 Demo Repeater -3.0 K7NUP - Steve - Pasco WA 3153390m Audio Test-40 -96.4 PNW 0.0% Jun 1 NO7RF 315351 17:40:28 275 Shilo Hotel - SeaPac 2019 Demo Repeater -3.0 K7NUP - Steve - Pasco WA 3153390m Audio Test-40 -87.6 PNW 0.0% NO7RF 315351 Jun 1 17:40:19.654 W7NCX - Dave - Vancouver WA 9.0 MM - Peter - Public Idaho-CC N/A PNW-B 0.0% 3153888\$m Jun 1 17:40:08 152 Shilo Hotel - SeaPac 2019 Demo Repeater -1.0 K7NUP - Steve - Pasco WA 3153390m Local 39 -99.4 PNW 0.0% Jun 1 NO7RF 315351 17:39:58.399 W7NCX - Dave - Vancouver WA 10.0 MM - Peter - Public PNWR-CC PNW-B 0.0% N/A 31538888m Jun 1 17:39:43 674 W7NCX - Dave - Vancouver WA 8.0 MM - Peter - Public TAC 1-CC N/A PNW-B 0.0% 3153888\$m Jun 1 17:39:45.952 Shilo Hotel - SeaPac 2019 Demo Repeater -KA7AGH - James - Gresham OR 0.0 Local 39 101.4 PNW 0.0% NO7RF 315351 3141061 Jun 1 17:39:30 377 W7NCX - Dave - Vancouver WA MM - Peter - Public 7.0 TAC 2-CC PNW-B 0.0% N/A 3153888\$m Jun 1 17:39:19.358 K7RED - Bruce - Des Moines WA 3.0 Tacoma WA - Mt Baldi UHF - NF6C 315307 Wash 1-27 -111.4 PNW 0.0% Jun 1 3153015 W7NCX - Dave - Vancouver WA

3153888\$m

### **Resource Guide**

- <a href="https://amateurradionotes.com">https://amateurradionotes.com</a>
- David Hull KC6N guides (papasys)
- www.pistar.uk
- Clark County Digital Group meetings

   3<sup>rd</sup> Saturday of the month, w7aia.org
- DMR Net Wednesday 19:00 Wash 2
- <u>www.w7ncx.com</u>
- w7ncx@pnwdigital.net